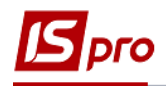

## Облік заміни водіїв автомобіля

У процесі діяльності виникають ситуації при яких необхідно провести заміну водіїв на закріпленому за ними автомобілі. Є різні ситуації внутрішнє переміщення чи прийняття нового водія.

Перш за все переміщення чи прийняття водія на роботу здійснюється на підставі наказу. Формування наказу про переміщення (див нотатку Створення наказу на заміщення) чи прийняття на роботу (див. нотатку Створення наказу про прийняття працівника) здійснюється в модулі Накази підсистеми Облік персоналу/Облік кадрів/Картотека.

Якщо водій новоприйнятий і не був **MBO**, необхідно в підсистемі **Логістика/Облік** запасів в модулі **Налаштування** провести налаштування- створити **Матеріально** відповідальну особу (див.нотатки Налаштування матеріально-відповідальної особи, місця зберігання та об'єкту обліку для обліку запасів, Створення об'єкту обліку для обліку запасів, Налаштування роботи зі складом «Паливо в баках» ).

Для місць зберігання типу **Паливо в баках** додати нових MBO (якщо такого MBO не було). Провести прикріплення до об'єкту обліку даного MBO.

У системі **Облік основних засобів** у модулі **Картотека основних засобів** необхідно внести зміни в картці основного засобу – автомобілю.

Зміну МВО (водія) проводять внутрішнім переміщенням в документах руху ОЗ (див. нотатку Внутрішнє переміщення ОЗ).

У модулі **Картотека водіїв** системи **Облік автотранспорту** створити картку водія (для новоприйнятого) чи внести зміни при переведенні водія на інший автомобіль.

| 🔺 🛋 Облік автотранспорту | ^   |             |
|--------------------------|-----|-------------|
| Налаштування             | - 1 |             |
| Керування доступом       | - 1 | Картотека   |
| Картотека автотранспорту | - 1 | водів [Облі |
| Картотека водіїв         | -1  |             |
| Подорожній лист          |     |             |
| Облік видачі палива      |     |             |
|                          |     |             |

Створення картки водія для новоприйнятого водія див. нотатку Створення картотеки водіїв.

У Картку водія, який буде працювати на іншому автомобілі внести зміни. У полі Держ.номер по клавіші F4 обрати автомобіль, на якому буде працювати цій водій.

| S IS-pro 7.11.045.999 - [Список водів]                                                                                                    | 🖪 Картка водія                                             |                                                         |                                                                                 | _ 0 🔀 |
|----------------------------------------------------------------------------------------------------|------------------------------------------------------------|---------------------------------------------------------|---------------------------------------------------------------------------------|-------|
| Реєстр Правка Вид Сервіс ?<br>🗅 🛅 🏠 🖨 💾 🗸 🔎 🎟 🔂 🔻 🗶 🗖 🖂                                                                                                    | Документ Правка                                            | Сервіс ?                                                |                                                                                 |       |
| Код Таб.но * Прізвище І. Б.<br>661008 661008 Водієнко Василь Во<br>661015 660015 Водій Григорій Іваз<br>660011 660011 Воділа Іван Семен<br>661033 661033 Кондуктор Клавдія<br>661122 661122 Легковенко Олег К | Основні відомості<br>Додатково                             | Табельний №:<br>Код:<br>Прізвище І.Б.:<br>Посвідчен. №: | 661122 ▲<br>661122 Легковенко Олег Юрійович                                     |       |
| С Довідник автотранспорту<br>Реєстр Правка Вид Сервіс ?<br>ひ × つ ✓ P ⊞ む ▼ ▼ ⊡ 図 0                                                                                                    |                                                            |                                                         | _ 0 🗙                                                                           | -     |
| Держ т Гаражн т Інв.номер т Ко<br>Г 675-22 105101 105101                                                                                                    | д ма * Найменування м<br>105101 ВАЗ 2109                   | арки • Датан<br>01/01/                                  | ка т Номер картки ^<br>2019 105101                                              |       |
| Г 2445 КИ 105102 105102<br>Г 6677 КИ 105301 105301<br>К 4568КЕ 105305 105305                                                                                                    | 105102 BMW<br>105302 Volvo FH 16<br>105305 Автобус міський | 01/01/<br>14/06/<br>Еталон 24/06/                       | 2019         105102           2022         105301           2022         105305 |       |
| К 1996/2 19999 19999<br>Вид: Довідник автотранспорту Рядкі                                                                                                    | в: 4                                                       | E10001 (24) 00)                                         | ×                                                                               | Φaзa: |

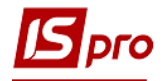

ß

При необхідності внести зміни в інші поля Картки водія. У полі Маршрут по клавіші F3 обрати маршрут або F4 внести зміни. Провести збереження –натиснути піктограму Дискета.

| 🖪 IS-pro 7.11.045                                                                            | .999 - [Спис                                                                         | ок водів]                                                                                                    | 🖪 Kap                | тка водія                              |                                                                                     |                                                                                      | _ 0 X |
|----------------------------------------------------------------------------------------------|--------------------------------------------------------------------------------------|----------------------------------------------------------------------------------------------------|----------------------|----------------------------------------|-------------------------------------------------------------------------------------|--------------------------------------------------------------------------------------|-------|
| Реєстр Прав                                                                                  | ка Вид<br>💾 🗸 🔑 [                                                                    | Сервіс ?<br>🏾 🗗 🔻 🗶 🗖 🗹                                                                                                    | Доку<br>💾 🗖          | мент Правка<br>🖾 😧                     | Сервіс ?                                                                            |                                                                                      |       |
| Код Себиов<br>661008<br>661015<br>661033<br>661122<br>С Маршрути<br>Ресстр Прав<br>Ф Х Р Ш Ф | Таб.но *<br>661008<br>661015<br>660011<br>661033<br>661122<br>ка Вид<br><b>т</b> П М | Правище І. Б.<br>Водієнко Василь Во<br>Водій Григорій Іван<br>Воділа Іван Семен<br>Кондуктор Клавдія<br>Легковенко Олег К<br>Сервіс ? | <b>Осно</b><br>Додат | вні відомості<br>ково<br>_ 🗆 🗖         | Табельний №:<br>Код:<br>Прізвище І.Б.:<br>Посвідчен. №:<br>асність:<br>та присвоєнн | 661122<br>661122<br>Легковенко Олег Юрійович<br>2-й клас<br>2-й клас<br>9.1 го класу |       |
| Код групи 👻                                                                                  | Код м 🔻                                                                              | Найменування мар                                                                                                    | ш т                  | Найменування гру                       | пи                                                                                  |                                                                                      |       |
| 1/1<br>1/1                                                                                   | 1 2 2                                                                                | буденного дня<br>маршрут вихідного                                                                                                    | дня                  | Маршрут 1<br>Маршрут 1                 | гомобіль:<br>ерж.номер:                                                             | Г 2445 КИ                                                                            |       |
| 1/1 1/1 1/1                                                                                  | 03                                                                                   | маршрут святковог<br>По місту (вул Висог                                                                                              | одня<br>каце         | Маршрут 1<br>Маршрут 1                 | одель:                                                                              | BMW                                                                                  |       |
| 3/1<br>3/1                                                                                   | 3/1/1<br>3/11                                                                        | Кільцкве завезення                                                                                                    | адо<br>мол<br>уту I  | Кільцеве завезенн<br>Кільцеве завезенн | я гопідприємст                                                                      | BO                                                                                   | -     |
|                                                                                              |                                                                                      |                                                                                                    |                      |                                        | эфік роботи:<br>ршрут:<br>занять                                                    | 2 Основнии график 🔺 Фа                                                               | 3a:   |

Перейти у модуль **Картотека автотранспорту** для внесення змін. У картотеці автотранспорту обрати картку необхідного автомобіля. На закладці **Водії** по клавіші **F4** провести внесення нового водія.

| □         □         □         □         □         □         □         □         □         □         □         □         □         □         □         □         □         □         □         □         □         □         □         □         □         □         □         □         □         □         □         □         □         □         □         □         □         □         □         □         □         □         □         □         □         □         □         □         □         □         □         □         □         □         □         □         □         □         □         □         □         □         □         □         □         □         □         □         □         □         □         □         □         □         □         □         □         □         □         □         □         □         □         □         □         □         □         □         □         □         □         □         □         □         □         □         □         □         □         □         □         □         □         □         □         □         □                                                                                                            | 7.11.045.999 - [Картотека автотранспорту]                     | Картка автомобіля Г 2445 КИ                                          | _ 0 |
|----------------------------------------------------------------------------------------------------|---------------------------------------------------------------|----------------------------------------------------------------------|-----|
| • ● ● ● ○ × × • • • • • • • • • • • • • • • • •                                                                                                    | Правка Вид Сервіс ?                                           | Документ Правка Вид Сервіс ?                                         |     |
| а м ночер карта / Герех * Гаражн * Гаражн * Гаражний № 105102<br>Г 6475 203 105301<br>Г 6475 203 105301<br>К 45568E 105305<br>К 45568E 105305<br>К 45568E 1056 | I 🖶 ♡ 📲 O X P ⊞ 61 ¥ X ⊡ ⊠                                    |                                                                      |     |
| 1/2031       00000       0 0 0 0 0 0 0 0 0 0 0 0 0 0 0 0 0 0 0                                                                                                    | а • Номер картки • Держ • Гара                                | ажн * Інв.<br>101 1 Осн.відомості Держ. № Г2445 КИ Гаражний № 105102 |     |
| 06/2022 103301       Г 677 КИ 105301       1       Характер-на       Соцонетр         Норяи 1       Соцонетр       Норяи 1       Каракта автомоблая       Г 2445 КИ       Соцонетр         Норяи 1       Норяи 1       Норяи 1       Пробіт       Пробіт       Соцонетр         Документ       Правка       Вида       Сервіс ?       Сервіс ?       Х         Ф b b b b b b b b b b b b       Соцонетр       Код       Водій       Гаражний №       105102         Осн.відомості       Обект ОЗ       Характер-ка       Спідометр       Пробіт       Код       Водій       Гаражний №       105102         Нории 1       Нории 1       Пробіт       Код       Водій       Гаражний №       105102       Обект ОЗ       Характер-ка       Спідометр       Пробіт       Код       Водій       Григорій Іванович       Сервіс ?       Х       Ресстр       Пробіт       Сирок водів        Код       Водій Григорій Іванович        Код       Гаражний №       105102       Осн.відолюсті       Осн.відолюсті        Сервіс ?                                                                                                    | 01/2019 105101 T 6/5-22 1051<br>01/2019 105102 F 2445 KM 1051 | 102 1 06'ext 03                                                      |     |
| 0/00/2022 10:305       к чэвяке 10:305       1       Спрометр         Норми 1       Норми 1         Норми 2       Ремонти       Водії         Документ       Правка Вид Сервіс ?       •         Ф 10 10 00 00 00 00 00 00 00 00 00 00 00                                                                                                    | 06/2022 105301 Г 6677 KИ 1053                                 | 301 1<br>Характер-ка 661015 Водй Григорій Іванович                   |     |
| Норин 1         Норин 2         Релоти         Водії         Шини         Порба         Водії         Осн.відомості         Об'єкт ОЗ         Характер-ка         Спідометр         Норин 2         Реконти         Водії         Шини         Поля користувача         Порбаї         Спідометр         Норин 2         Реконти         Водії         Шини         Поля користувача         Пробії         Поля користувача         Пробії         Агрибути ОЗ         Асумулятори         Таб.но * Пріввище 1.5.         Код * Таб.но * Пріввище 1.5.         Код * Таб.но * Пріввище 1.5.         Код * Таб.но * Пріввище 1.5.         Код * Таб.но * Пріввище 1.5.         Код * Таб.но * Пріввище 1.5.         Код * Таб.но * Пріввище 1.5.         Код * Таб.но * Пріввище 1.5.         Код * Таб.но * Пріввище 1.5.         Код * Таб.но * Пріввище 1.5.         Код * Таб.но * Пріввище 1.5.         Код * Таб.но * Пріввище 1.5.         Код * Таб.но * Прівв                                                                                                    | J6/2022 105305 K 4568KE 1053                                  | 205 1<br>Спідометр                                                   |     |
| Норин 2         Реконти         Водії         Шини         Пробії         Ссервіс ?         > > > > > > > > > > > > > > > > > > >                                                                                                    |                                                               | Норми 1                                                              |     |
| Реконти         Водії           Шкня         Поля користувача           Поля користувача         Поля користувача           Поля користувача         Поля користувача           Поля користувача         Поля користувача           Поля користувача         Поля користувача           Поля користувача         Пробіт           Водії         Поля користувача           Поля користувача         Пробіт           Водії         Пробіт           Водії         Пробіт           Поля користувача         Пробіт           Пробіт         Код         Таб.но * Прівнице І. 5.         Код автопі * Класність обітов           Пробіт         Агрибути ОЗ         Аумулятори         Таб.но * Прівнице І. 5.         Код автопі * Класність обітов           Код         * Таб.но * Прівнице І. 5.         Код автопі * Класність обітов         Код автопі * Класність обітов           Код         * Таб.но * Прівнице І. 5.         Код автопі * Класність обітов         Код автопі * Класність обітов           Код         * Таб.но * Прівнице І. 5.         Код автопі * Класність обітов         Код автопі * Класність обітов           Код         * Таб.но * Прівнице І. 5.         Код автопі * Класність обітов         Осіті класс           Код         <                                                                                                    |                                                               | Норми 2                                                              |     |
| Водії           Паля користувача           Пробії           Документ Правка Вид Сервіс ?           Ъ Ѣ Ѣ Ѣ Ѣ Ѣ Ѣ Ѣ Ѣ Ѣ Ѣ Ѣ Ѣ Ѣ Ѣ Ѣ Ѣ Ѣ Ѣ Ѣ                                                                                                    |                                                               | Ремонти                                                              |     |
| Шиеи           Поля користувача           Пробг           Скумент         Правка           Вид         Сервіс           С Картка автомобіля         Г 245 КИ           С Картка автомобіля         Г 245 КИ           Документ         Правка           Вид         Сервіс           С Картка автомобіля         Г 245 КИ           С Картка автомобіля         Г 2445 КИ           Г 2 № № 11         С Серк. №           Осн.відомості         Об'ект 03           Карактер-ка         Спідометр           Норни 1         Ресстр           Норни 1         Ресстр           Правка         Вид           Поля користувача         Г 2 № Ш С т           Пробг         Код           Пробг         Код           Пробг         Код           Азумулятори         С 661015           С 661112         С 661122           С 661122         Серкеко Олег Юрибов.           С 661122         Серки Олег Юрибов.           С 7         Р № Ш С т           Код         Т С №           Код         Т С №           С 115         Водй Григорй Іванович           С 116                                                                                                    |                                                               | Водії                                                                |     |
| Поля користувача         Пробг         Скумент       Правка       Вид. Сервіс       ?       ?       ?       ?       ?       ?       ?       ?       ?       ?       ?       ?       ?       ?       ?       ?       ?       ?       ?       ?       ?       ?       ?       ?       ?       ?       ?       ?       ?       ?       ?       ?       ?       ?       ?       ?       ?       ?       ?       ?       ?       ?       ?       ?       ?       ?       ?       ?       ?       ?       ?       ?       ?       ?       ?       ?       ?       ?       ?       ?       ?       ?       ?       ?       ?       ?       ?       ?       ?       ?       ?       ?       ?       ?       ?       ?       ?       ?       ?       ?       ?       ?       ?       ?       ?       ?       ?       ?       ?       ?       ?       ?       ?       ?       ?       ?       ?       ?       ?       ?       ?       ?       ?       ?       ?       ?       ?       ?       ?       <                                                                                                    |                                                               | Шини                                                                 |     |
| Пробг         Скартка автомобіля       Г 2445 КИ       Г         Документ       Правка       Вид       Сервіс ?         Ъ Ѣ Ѣ Ҵ Ҵ Ѻ ⊕ X       Т Т Т Х Т Ц Ѻ       Г       Г         Осн.відомості       Осн.відомості       Держ. № Г2445 КИ       Гаражний № 105102         Осн.відомості       Осн.відомості       Держ. № Г2445 КИ       Гаражний № 105102         Осн.відомості       Держ. № Г2445 КИ       Гаражний № 105102         Осн.відомості       Держ. № Г2445 КИ       Гаражний № 105102         Осн.відомості       Держ. № Г2445 КИ       Гаражний № 105102         Осн.відомості       Держ. № Г2445 КИ       Гаражний № 105102         Осн.відомості       Держ. № Г2445 КИ       Гаражний № 105102         Осн.відомості       Держ. № Г2445 КИ       Гаражний № 105102         Осн.відомості       Держ. № Г2445 КИ       Гаражний № 105102         Осн.відомості       Держ. № Г2445 КИ       Гаражний № 105102         Юдат       Код Водій Григорій Іванович       Г         Пробі       Код Таб.но * Прізвище І. Б. * Код автопі * Класність *         Код * Таб.но * Прізвище І. Б. * Код автопі * Класність *       С         Бодії       Бодії Григорій Іванович       1-й класс         Соб1015       Бодії Григорій                                                                                                    |                                                               | Поля користувача                                                     |     |
| Картка автомобіля         Г 2445 КИ         _           Документ         Правка         Вид. Сервіс         ?           Ъ         Ъ         Ъ         Т         Т         Т         Т         Г         Г                                                                                                    |                                                               | Пробіг                                                               |     |
| С Картка автомобіля Г 2445 КИ       Сервіс ?         Осумент Правка Вид Сервіс ?       Сервіс ?         Осумент Правка Вид Сервіс ?       Сервіс ?         Осумент Правка Вид Сервіс ?       Сервіс ?         Осуметр Ка       Спідометр         Норми 1       Реєстр Правка Вид Сервіс ?         Реконти       Список водів         Реконти       Ресстр Правка Вид Сервіс ?         Осуметр Порвка Вид Сервіс ?       Ресстр Правка Вид Сервіс ?         Ремонти       Ресстр Правка Вид Сервіс ?         Рид занять:       Всі         Код Таб.но Прізвище І. Б. * Код автопі * Класність 661015 661015 Водій Григорій Іванович         Осіла користувача       Сербі С 661012 Водій Григорій Іванович         Пробіг       Атрибути ОЗ         Акумулятори       Себ1012 Сервіс 2 661122 Легковенко Олег Юрійов         Техогляди       Оси Коденко Олег Юрійов                                                                                                    |                                                               |                                                                      |     |
| Скартка автомобля       Г 2445 КИ                                                                                                    |                                                               |                                                                      |     |
| Вартка автомобіля       Г 2445 КИ          Документ       Правка       Вид. Сервіс ?         © b b b t t © ⊕ X        Y X X © @         Осн.відомості       Об'єкт ОЗ         Харака гер-ка       Спідометр         Норми 1       Норми 2         Реконти       Ведії         Водії          Шини       Поля користувача         Пробіг       Агрибути ОЗ         Акумулятори       Техогляди                                                                                                    | ( <u> </u>                                                    |                                                                      |     |
| Документ       Правка       Вид Сервіс ?         © В В В В В В В В В В В В В В В В В В В                                                                                                    | Картка автомобіля Г 2-                                        | 445 КИ _ 🗆 🔼                                                         |     |
| Осн.відомості       Осн.відомості         Об'єкт ОЗ       Держ. № Г2445 КИ       Гаражний № 105102         Код       Водій       Водій         Код       Водій       Водій         Порми 1       Ресстр Правка Вид Сервіс ?       >         Норми 2       Ремонти       Рестр Правка Вид Сервіс ?       >         Ризанять:       Всі       >       >         Код * Таб.но * Прізвище І. Б.       * Код автопі * Класність *       661015 Водій Григорій Іванович         Поля користувача       Пробі       Агрибути ОЗ       Акумулятори         Акумулятори       Техогляди       О 2-й класс                                                                                                    | Документ Правка                                               | Вид Сервіс ?                                                         |     |
| Осн.відомості         Держ. №         Гаражний №         105102           Об'єкт ОЗ         Код         Водій                                                                                                    | <u>ి సి సి చి చి తి 🖶 🗙</u>                                   |                                                                      |     |
| Осн.відомості       Держ. № Г2445 КИ       Гаражний № 105102         Об'єкт ОЗ       Код       Водій         Характер-ка       Спідометр       Голисок водів         Спідометр       Ресстр Правка Вид Сервіс ?       Х         Норми 1       Ресстр Правка Вид Сервіс ?       Х         Ремонти       Ресстр Правка Вид Сервіс ?       Х         Ремонти       Рід занять:       Всі         Водії       Хода Таб.но * Прізвище І. Б.       * Код автопі * Класність 661008         Поля користувача       Пробіг       О 2-й класс         Пробіг       661015       Бодій Пригорій Іванович       0 1-й класс         Акумулятори       Сбі 2 661122       Гелковенко Олег Юрйов       0 2-й класс         Код акумулятори       Техогляди       О 2-й класс       0                                                                                                    |                                                               |                                                                      |     |
| Об'єкт ОЗ       Код       Водій                                                                                                    | Осн.відомості                                                 | Держ. № Г 2445 КИ Гаражний № 105102                                  |     |
| Характер-ка       661015 Водй Григорй Іванович         Спідометр <ul> <li>Норми 1</li> <li>Норми 2</li> <li>Ремонти</li> </ul> Рестр Правка Вид Сервіс ?         Водії <ul> <li>У Э Э Ш В Т Х О</li> <li>Рід занять:</li> <li>Всі</li> <li>Таб.но * Прізвище І. Б. * Код автопі * Класність *</li> <li>бб1008 б61008 Водієнко Василь Володи</li> <li>0 2-й класс</li> <li>661015 б6101 Водія Сменович</li> <li>1-й класс</li> <li>661016 б61101 Водія Складуктор Клавдія Васи</li> <li>0</li> <li>1-й класс</li> <li>661122 б61122 Легковенко Олег Юрійов</li> <li>0 2-й класс</li> </ul>                                                                                                    | Об'єкт ОЗ                                                     | Код Водій ^                                                          |     |
| Спідометр       Спідометр         Норми 1       Ресстр Правка Вид Сервіс ?         Норми 2       Ремонти         Водії       Г         Шини       Поля користувача         Пробіг       Код * Таб.но * Пріввище І. Б. * Код автопі * Класність *         661008       661008         Водії Список водів       О.2-й класс         661015       66011         Водій Список водів       О.2-й класс         661012       661013         Код * Таб.но * Прівнице І. Б. * Код автопі * Класність *         661015       661015         661015       661015         661016       Водій Григорій Іванович       0.1-й класс         66011       66011       Воділа Іван Семенович       0.1-й класс         661122       661122       Гегковенко Олег Юрйов       0.2-й класс                                                                                                    | Характер-ка                                                   | 661015 Водій Григорій Іванович                                       |     |
| Норми 1       Ресстр Правка Вид Сервіс ?         Норми 2       Ремонти         Водії       Г         Шини       Голя користувача         Пробіг       Код * Таб.но * Прізвище І. Б. * Код автопі * Класність 661008 Водієнко Василь Володи         Пробіг       661015 Водії Григорії Іванович         Атрибути ОЗ       66011 Водіз Кондуктор Клавдія Васи         Акумулятори       1-й класс         Техогляди       0 2-й класс                                                                                                    | Спідометр                                                     | Список водів                                                         |     |
| Порям Г <ul> <li></li></ul>                                                                                                    | Норми 1                                                       | Реєстр Правка Вид Сервіс ?                                           |     |
| Норми 2       Рід занять:       Всі       •         Водії       •       •       •         Шини       •       •       •       •         Поля користувача       •       •       •       •         Пробіг       •       •       •       •       •         Атрибути ОЗ       •       •       •       •       •       •         661122       •       •       •       •       •       •       •         •       •       •       •       •       •       •       •       •       •       •       •       •       •       •       •       •       •       •       •       •       •       •       •       •       •       •       •       •       •       •       •       •       •       •       •       •       •       •       •       •       •       •       •       •       •       •       •       •       •       •       •       •       •       •       •       •       •       •       •       •       •       •       •       •       •       •       •       •<                                                                                                    |                                                               | S P D I X I D V 0                                                    |     |
| Ремонти         Ред завять.         вс/           Водії                                                                                                    | Норми 2                                                       |                                                                      |     |
| Водії         Код         Таб.но         Прізвище І. Б.         Код автопі         Класність           Поля користувача         б61008         б61008         Водії Григорії Іванович         0 2-й класс           Пробіг         661015         б6011         Водії Григорії Іванович         0 1-й класс           Атрибути ОЗ         661033         б61033         Кондуктор Клавдія Васи         0           Код         Техогляди         О         2-й класс         0                                                                                                    | Ремонти                                                       | Ридзанить.                                                           |     |
| Шини         Код         Таб.но         Прізвище І. Б.         Код автопі         Класність           Поля користувача         661008         661008         Водієнко Василь Володи         0         2-й класс           Пробіг         661015         660115         Водій Григорій Іванович         0         1-й класс           Атрибути ОЗ         66103         661033         Кондуктор Клавдія Васи         0           Акумулятори         Техогляди         0         2-й класс                                                                                                    | Водії                                                         |                                                                      |     |
| Поля користувача         661008         661008         Водієнко Василь Володи         0 2-й класс           Пробіг         661015         661015         Водій Григорій Іванович         0 1-й класс           Атрибути ОЗ         661033         661033         Кондуктор Клавдія Васи         0           Акумулятори         661122         661122         Летковенко Олег Юрійов         0 2-й класс                                                                                                    | Шини                                                          | Код таб.но т Прізвище І.Б. Код автопі т Класність ^                  |     |
| 66101S         66101S         66011S         Водй Григорй Іванович         0         1-й класс           Пробіг         660011         660011         Воділа Іван Семенович         0         1-й класс           Атрибути 03         661033         661033         Кондуктор Клавдія Васи         0           Акумулятори         661122         661122         Летковенко Олег Юрйов         0         2-й класс                                                                                                    |                                                               | 661008 661008 Водієнко Василь Володи 0 2-й класс                     |     |
| Пробіг         660011         660011         Воділа Іван Семенович         0         1-й класс           Атрибути ОЗ         661033         661033         Кондуктор Клавдія Васи         0         661122         661122         0         661122         0         0         661122         0         0         0         0         0         0         0         0         0         0         0         0         0         0         0         0         0         0         0         0         0         0         0         0         0         0         0         0         0         0         0         0         0         0         0         0         0         0         0         0         0         0         0         0         0         0         0         0         0         0         0         0         0         0         0         0         0         0         0         0         0         0         0         0         0         0         0         0         0         0         0         0         0         0         0         0         0         0         0         0         0         0                                                                                                    | Поля користувача                                              | 661015 661015 Водій Григорій Іванович 0 1-й класс                    |     |
| Атрибути ОЗ         661033         661033         Кондуктор Клавдія Васи         0           Акумулятори         661122         Летковенко Олег Юрйов         0         2-й класс                                                                                                    | Пробіг                                                        | 660011 660011 Воділа Іван Семенович 0 1-й класс                      |     |
| Акумулятори         01122         D01122         Летковенко Олег Юриов         0/2-и класс                                                                                                    | Атрибути ОЗ                                                   | 661033 661033 Кондуктор Клавдія Васи 0                               |     |
| Техогляди                                                                                                    | Акумулятори                                                   | об1122 об1122 Легковенко Олег Юриов 0 2-й класс                      |     |
|                                                                                                    | Техогляли                                                     |                                                                      |     |
|                                                                                                    | Гехогляди                                                     |                                                                      |     |
| Причепи                                                                                                    |                                                               |                                                                      |     |
| Контрагенти                                                                                                    | Причепи                                                       |                                                                      |     |
| Додатки                                                                                                    | Причепи<br>Контрагенти                                        |                                                                      |     |

Провести збереження внесених змін.

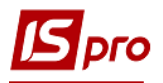

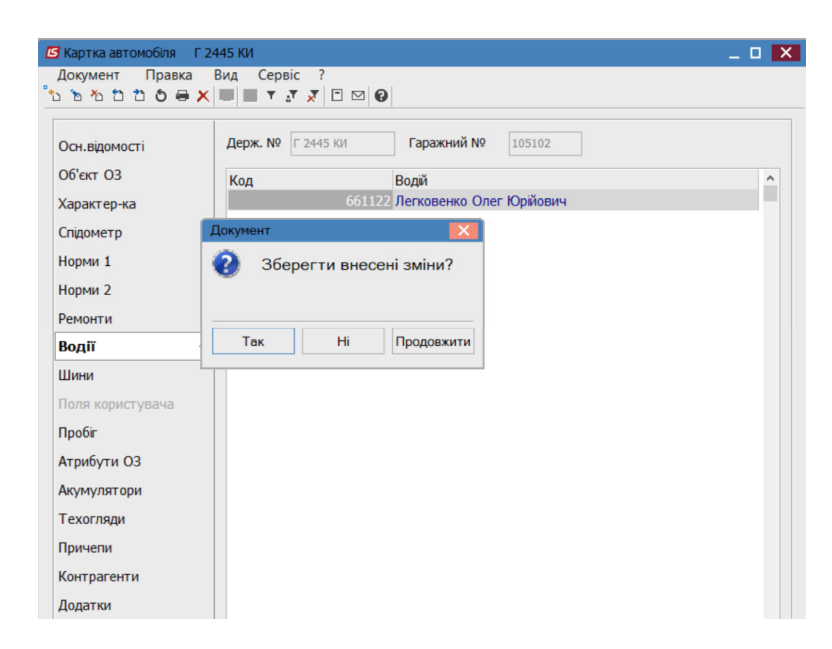

Перейти в модуль Подорожній лист перевірити та внести зміни чи сформувати подорожній лист на нового водія (див. нотатку Створення подорожнього листа).

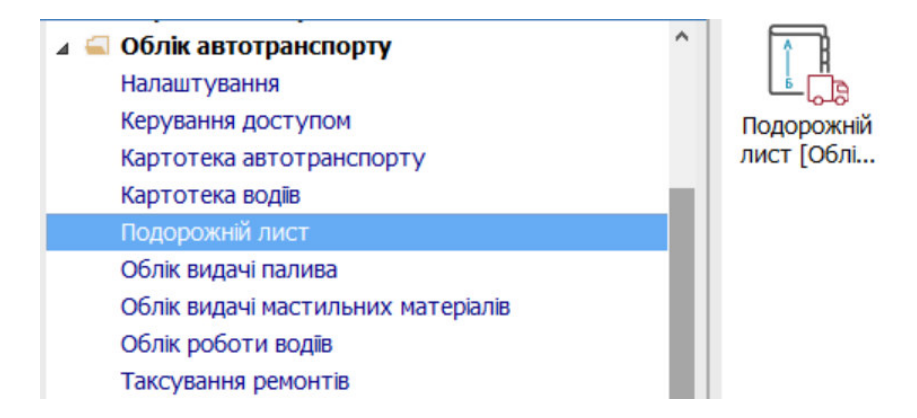

Якщо подорожний лист сформовано на старого водія, встановити курсор у полі Водій та по клавіші F4 обрати нового водія із Списку водіїв.

| E | IS-pro 7.11.045.999 - [Реєстр подор | Подорожній Лис  | T Nº: 24 ot: 04/0 | 07/22 Держ.N   | №: Г 6677 КИ Статус: [Відкритий]               | 0     | × |
|---|-------------------------------------|-----------------|-------------------|----------------|------------------------------------------------|-------|---|
|   | Реєстр Правка Вид Звіт              | Документ Пр     | равка Вид С       | ервіс ?        | Список водів                                   |       | × |
| 4 | 🗅 ፝ ነ ነ ነ ነ 🗗 🖶 😳 💷 🗿 🗸 🗸           | 1 1 1 1 1 1 1   | b 🖶 🔳 🗗 🕇         | 7 🗆 🗠 🚱        | Реєстр Правка Вид Сервіс ?                     |       |   |
|   | Тип журналу: Стандартні Подорожні Ј | Заголовок       | Робота Па         | аливо П        |                                                |       |   |
|   | Дата т Номер т Д                    | Подорожній лист | 24                | BŲ             | Рід занять: Водії -                            |       |   |
|   | D 02/03/2021 001/21                 |                 |                   |                | 661015 Водій Григорій Іванович                 |       |   |
|   | □ 12/04/2021 001/04 Γ               | Автомобіль      |                   |                | Кол Табно Порвише I.Б. Кол авторіоприєм        | - Kna | ~ |
|   | □ 13/04/2021 002/04 Γ               | Лерж номер:     | - 6677 KM -       | Manka:         | 661008 661008 Волісико Василь Володимирович    | 0.2.4 |   |
|   | □ 14/04/2021 003/ 04 Γ              | Achurrenter.    | 0077101           | Proprio.       | 661015 661015 Волй Григорій Іванович           | 0 1-ŭ |   |
|   | □ 15/04/2021 006/04 Г               | Гаражн. №: 1    | •                 | Тип: В         | 660011 660011 Водія Григори Іванович           | 0 1-ŭ |   |
|   | □ 16/04/2021 007/04                 |                 |                   |                | 661122 661122 Bervorenvo Oner Юрйович          | 0.2-4 |   |
|   | C 20/04/2021 008/4 Γ                | Причіп 1:       | •                 |                |                                                | 021   |   |
|   | П 30/05/2022 01/05/22 Г             |                 |                   |                |                                                |       |   |
|   | П 30/05/2022 002/05/22              | Причіп 2:       | *                 |                |                                                |       |   |
|   | 🗆 06/06/2022 01/06 Г                |                 |                   |                |                                                |       |   |
|   | 🗆 06/06/2022 02/06/22 Г             | Водій 1         | 661015 Водій Гри  | горій Іванович |                                                |       |   |
|   | □ 14/06/2022 03/06/22 Г             |                 |                   | -              |                                                |       |   |
|   | □ 16/06/2022 04/06 Г                | Автопидр.       |                   |                |                                                |       |   |
|   | □ 17/06/2022 22 Г                   | Водій 2         |                   |                |                                                |       |   |
|   | □ 17/06/2022 23 Г                   |                 |                   |                |                                                |       |   |
|   | □ 01/06/2022 01/06/22 K             | автопдпр.       |                   |                |                                                |       |   |
|   | C 04/07/2022 24 Γ                   |                 |                   |                |                                                |       |   |
|   |                                     | Супроводж. 1    |                   |                |                                                |       |   |
|   |                                     | Супроводж. 2    |                   |                |                                                |       |   |
|   |                                     |                 |                   |                | Вид: Картотека водіїв (вікно вибору) Рядків: 4 |       | ~ |
|   |                                     | Програма розрах | унку параметрів   | тест           | <                                              | >     |   |

Зберегти внесені зміни.

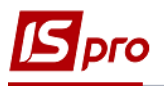

| 🖪 Подорожній Лі        | ист №: 24 от: 04/0        | )7/22 Дер        | ж.№: Г 6677 КИ | Статус: [Відкрит | гий]       |                    |             | _ O X |
|------------------------|---------------------------|------------------|----------------|------------------|------------|--------------------|-------------|-------|
| Документ Г<br>10110110 | Правка Вид С<br>ठ 🖶 🔳 🔻 🗶 | ервіс ?<br>🖻 🗹 😧 |                |                  |            |                    |             |       |
| Заголовок              | Робота Па                 | аливо            | Паливо-2 В     | Зантаж Зав       | дання Г    | рафік Поля         | користувача |       |
| Подорожній лис         | CT 24                     |                  | від 04/07/2022 | 🖫 Журнал:        | 0 Д        | окументи без журна | лу          |       |
| Автомобіль             |                           |                  |                |                  |            |                    |             |       |
| Держ.номер:            | Г 6677 КИ 👻               | Марка:           | Volvo FH 16    |                  | Колона:    |                    |             |       |
| Гаражн. №:             | 105301 -                  | Тип:             | Вантажні       | Документ         | Fanaw      | ×                  |             |       |
| Причіп 1:              | -                         |                  |                | 🕜 Збе            | регти внес | ені зміни?         | -           |       |
| Причіп 2:              | •                         |                  |                |                  |            |                    |             |       |
| Водій 1                | 661122 Легковен           | ко Олег Юрі      | йович          | Так              | Hi         | Продовжити         | ]           |       |
| Автопідпр.             |                           |                  | •              | Режим росоти     | 1 20       | сновнии графік     | -           |       |
| Водій 2                |                           |                  |                | -                | Таб        | .N♀                |             |       |
| Автопідпр.             |                           |                  | •              | Режим роботи     | 1 0        |                    | •           |       |
| Супроводж. 1           |                           |                  |                |                  |            |                    |             |       |
| Супроводж. 2           |                           |                  |                |                  |            |                    |             |       |
| Програма розра         | ахунку параметрів         | тест             |                |                  |            |                    | × #         |       |